### **CCSF NONCREDIT ONLINE APPLICATION HELP SHEET**

#### IF YOU HAVE TAKEN CCSF CLASSES (CREDIT OR NONCREDIT) BEFORE, YOU DO NOT NEED TO COMPLETE THIS PROCESS.

### STEP 1: Open a CCC Account

If you have <u>never</u> applied to City College of San Francisco (CCSF) before, you will need to create an OpenCCC account. Creating an Open CCC account allows you to apply to any California community college.

|                                                                                                    |                                                                                | STED      |
|----------------------------------------------------------------------------------------------------|--------------------------------------------------------------------------------|-----------|
| DIRECTIONS                                                                                                    | HELF NOTES                                                                     |           |
| Go to www.ccsf.edu                                                                                                    |                                                                                | CONFLETED |
| • Click (Administrations & Desistantion)                                                                                                  | Advaications & Desistuation                                                    |           |
| Click Admissions & Registration                                                                                                    | Admissions & Registration                                                      |           |
| <ul> <li>Then click "Apply for Noncredit Courses"</li> </ul>                                                                              | Apply for Noncredit Courses                                                    |           |
|                                                                                                    |                                                                                |           |
|                                                                                                    |                                                                                |           |
| Noncredit Application to College                                                                                                    |                                                                                |           |
| Before applying to college you must first have an OpenCCC account.                                                                        |                                                                                |           |
| OpenCCC is a service of the California Community Colleges Chancellors Office. The information in your account is kept private and secure. |                                                                                |           |
| Click "Create an Account"                                                                                                    | Create an Account or Sign In                                                   |           |
|                                                                                                    | Bogin Croating My Account                                                      |           |
| Click "Begin Creating My Account"                                                                                                    | Degin Creating My Account                                                      |           |
|                                                                                                    | Your legal name is the name on your                                            |           |
| Fill in Personal Information-Page 1 of 3:                                                                                                 | passport, school records or driver's                                           |           |
|                                                                                                    | license/California ID.                                                         |           |
| Legal name                                                                                                    |                                                                                |           |
| • Data of hirth                                                                                                    | Enter your date of birth twice.                                                |           |
| • Date of birth                                                                                                    | *If you do not have a Social Security                                          |           |
| <ul> <li>*Social Security Number (ontional)</li> </ul>                                                                                    | Number, or choose not to enter it, check                                       |           |
|                                                                                                    | the box at the bottom of the page.                                             |           |
| Then click <b>"Continue"</b>                                                                                                    | Check this box if you are a student enrolled exclusively in noncredit courses. |           |
| Continue or <u>Cancel</u>                                                                                                    | nonresident alien or another excention and do not have a social security numb  |           |
|                                                                                                    |                                                                                |           |
| Fill in Contact Information-Page 2 of 3:                                                                                                  | Enter an email that you check regularly.                                       |           |
| Email address                                                                                                    |                                                                                |           |
| Telephone number     Continue     or Cancel                                                                                               | Your permanent mailing address is                                              |           |
| Permanent Address                                                                                                    | where your school mains sent.                                                  |           |
| Fill in Security and Credentials- Page 3 of 3:                                                                                            | If you forget your username or                                                 |           |
| • Create a username and password for your OpenCCC                                                                                         | password, you will be asked to                                                 |           |
| account.                                                                                                    | answer these questions to reset                                                |           |
| Create a PIN number.                                                                                                    | them.                                                                          |           |
| <ul> <li>Choose three (3) security questions from the drop-</li> </ul>                                                                    | A captcha is a question designed to                                            |           |
| down menu and answer them.                                                                                                    | make sure a human (and not a                                                   |           |
| <ul> <li>Click "I'm not a robot" and answer the captcha.</li> </ul>                                                                       | robot) is completing this application.                                         |           |
| Click "Create My Account" go on to the CCSF Online Application.                                                                           |                                                                                |           |
| You will receive an Open CCC ID number in the email you                                                                                   | Create My Account or Cancel                                                    |           |
| provided. This number <u>is not</u> your CCSF student ID number.                                                                          |                                                                                |           |
| Then click <b>"Continue"</b>                                                                                                    | Continue                                                                       |           |
|                                                                                                    |                                                                                |           |

## CCSF NONCREDIT ONLINE APPLICATION HELP SHEET

## STEP 2: CCSF Online Application

## Begin your application:

| DIRECTIONS                                                                                                    | HELP NOTES                                                                                                    | STEP<br>COMPLETED |
|----------------------------------------------------------------------------------------------------|----------------------------------------------------------------------------------------------------|-------------------|
| Enrollment Information: <ul> <li>Select the Term Applying for</li> <li>Choose an Educational Goal</li> <li>Choose an Intended Major or Program of Study</li> </ul> Click "Continue" Save Continue                                                                                                    | <ul> <li>Noncredit College Application</li> <li>City College of San Francisco</li> <li>The Term is the semester in which you plan to take classes.</li> <li>Choose Undecided on goal</li> <li>Choose General Studies</li> </ul>                                                                                   |                   |
| <ul> <li>Account Information:</li> <li>Review your Open CCC Account Information to make sure it is correct. Be sure to check spelling.</li> <li>Parent/Guardian Information</li> <li>Confirm your current mailing address. If this is the same as your permanent address, check the box</li> <li>then click "Continue."</li> </ul>                                                        | <ul> <li>To make changes to your Open<br/>CCC Account, click on the "Edit<br/>Account" button in the upper-<br/>right corner.</li> <li>Current Mailing Address</li> <li>My mailing address is the same as the Permanent Address in my OpenCCC Account above</li> </ul>                                            |                   |
| Education Information:<br>• College Enrollment Status                                                                                                    | College Enrollment Status<br>As of August 13, 2021, I will have the following college enrollment status:                                                                                                    |                   |
| <ul> <li>High School Education</li> <li>Last School Attended</li> <li>Click "Continue"</li> </ul>                                                                                                    | High School Education<br>High School Education<br>High school education level as of August 13, 2021 ③<br>Not a graduate of, and no longer enrolled in high school<br>Last School Attended ③<br>I did not attend high school or adult school and was not homeschooled.                                             |                   |
| <ul> <li>Needs &amp; Interests Information:</li> <li>Main Language: Select "Yes" or "No"</li> <li>Financial Assistance: Select "Yes" or "No"</li> <li>Athletic Interest: Select "Yes" or "No"</li> <li>Programs and Services: Select the programs and/or services that you are interested in. You may receive an email from each program you select.</li> <li>Click "Continue"</li> </ul> | The questions in this section are<br>optional. "Optional" means that you<br>may choose to answer the question,<br>but you do not have to.<br>If you have time, answer the<br>questions in this section as they apply<br>to you. This information helps CCSF<br>provide appropriate resources for its<br>students. |                   |
| <ul> <li>Demographic Information:</li> <li>Gender/Transgender: Select from the drop down menus</li> <li>Sexual Orientation: Select from the drop down menus</li> <li>Parent/Guardian Education Levels</li> <li>Race/Ethnicity</li> <li>Click "Continue"</li> </ul>                                                                                                    | The questions in this section are<br>optional except for <b>Parent/Guardian</b><br><b>Education Levels.</b><br>Choose the box (or boxes) that best<br>reflect your ethnicity.                                                                                                    |                   |

# CCSF NONCREDIT ONLINE APPLICATION HELP SHEET

| DIRECTIONS                                                                                                    | HELP NOTES                                                                                                    | STEP<br>COMPLETED |
|----------------------------------------------------------------------------------------------------|----------------------------------------------------------------------------------------------------|-------------------|
| <ul> <li>Supplemental Questions:</li> <li>Primary Language: (Required) Select from the drop down menu.</li> <li>Click "Continue"</li> </ul>                                                                                                    |                                                                                                    |                   |
| <ul> <li>Submission:</li> <li>Review Your Responses: Click the button to review your application.</li> <li>Request for Consent to Release Information: Select "I consent" or "I do not consent" required</li> <li>Submit Your Application: Read and check the two boxes.</li> <li>When you are ready click "Submit My Application"</li> </ul> | Consent means "to give permission."<br>CCSF is requesting to share<br>information that you have provided<br>in the application. Your answer will<br>not affect your admission and your<br>information will be kept secure by<br>CCSF. |                   |
| <ul> <li>Confirmation Screen:</li> <li>Take a PHOTO of the confirmation page for your records.</li> <li>Survey: Optional</li> <li>Click "Sign-Out" and "Finish" – You are done!</li> </ul>                                                                                                    | Your confirmation number should<br>start with <b>NC-########</b><br>Your CCSF ID number should start<br>with <b>WA#######</b>                                                                                                    |                   |